Updated April 2017

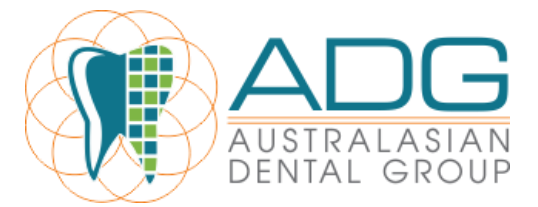

## Exact End of Day Reports

## End of day

There are 2 reports that need to be scanned and uploaded onto Evernote at the end of the day. Please note that providers should be provided with a report at the end of the day for their records.

1. Cashing Up

2. Daily Activity- Following Daily activities must be the Hicaps Settlement receipts

3 (Optional) Cash deposit spreadsheet if money has been banked

**4.** (Optional) any direct debits such as DVA or Child benefit scheme etc. Please note these are required to be split and allocated to the correct providers and will reflect in the receivables column on daily activities.

Please see attached copies for how these must look.

## Things to note -

The daily activity sheet has 9 (payment) columns. You are required to personally tick each payment that has been received that day for each provider's daily activity report. This will ensure that there are no data input discrepancies between providers.

The total figure that is banked must be for that provider only, no stock etc... Simply all monies received and banked that day for that provider only.

All stock must be banked under Dr Ian Ho, this must be reflected in a daily activity report and this amount if banked under Dr Ian Ho it will not falsely inflate providers received figures.

All Reports must be printed by your ADMIN account only as this helps keep track of how many times it has been accessed. ADMIN accounts will only be accessed by authorised holders such as Practice Managers & Head Office.

These reports **must** be uploaded into Evernote in the following order :

- 1. Cashing up
- 2. Receipts attached to cashing up summary
- *3. Daily Activity for each provider*

\*<u>Cash deposit spreadsheet and any direct debit statements if received on this day – these</u> <u>must be put in the correct notebook on evernote\*</u>

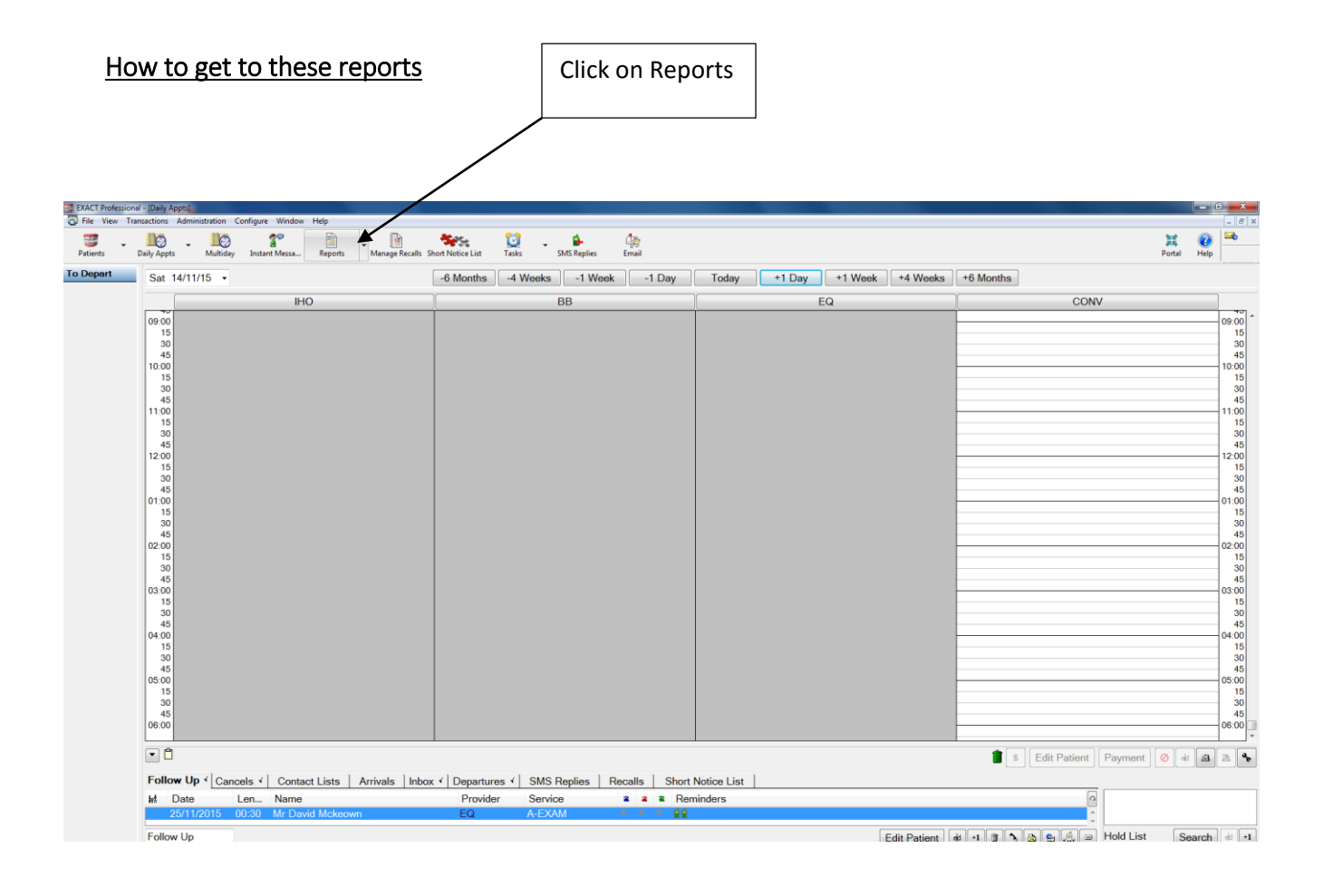

1. Daily Activity Print out

| EXAC   | Professional - (Reports)          | Weden Links             | A REAL PROPERTY OF A REAL PROPERTY OF A REA |                     | - 6        | X                |
|--------|-----------------------------------|-------------------------|----------------------------------------------------------------------------------------------------|---------------------|------------|------------------|
| Patie  | ts Daily Appts Multiday Instant I | Messa Reports Manage Re | ally Short Motore List Tasks SMS Replies Email                                                                                                    | <b>XK</b><br>Portal | ()<br>Help | 2.46             |
| Repo   | rts Favourites                    |                         |                                                                                                    |                     |            |                  |
| Name   | 1                                 | Group                   | Description                                                                                                    |                     |            | 0                |
| -      | Activity Summary                  | Practice Management     | Value of treatment planned (not completed), completed, charged, and payments received in a given time period. (Previously named: Day Sheet Summary)                                                                                                    |                     |            | n                |
| C      | Allocated Payments                | Payments                | Use this to calculate how much to pay associates or hygienists. This report shows net Payment figures, after Payment adjustments are taken into consideration.                                                                                                    |                     |            |                  |
| 3      | , Appointment Analysis            | Practice Management     | Time and Financial analysis of Appointment Time. Includes statistics for Failed/Cancelled Appointments.                                                                                                    |                     |            |                  |
| -      | Appointment Summary Report        | Marketing               | Shows breakdown of time allocated in Appointment Book for different Patient Groups.                                                                                                    |                     |            |                  |
| 1      | Appointment Workflow Compliance   | Practice Management     | Review number and percentage of appointments completing the required workflow with failures reported by workflow actions, users and patients.                                                                                                    |                     |            |                  |
| -      | COT Costs Exceed Invoices         | Payment Plans           | Identifies Payment Plans where Costs accrued so far are greater than the Instalments that have been invoiced to date. Review these plans to determine if the value of Instalments should be altered to ensure that costs are covered throughout treatment.                                                                                                    | lue or f            | requer     | ncy              |
| 6      | Capitation Scheme Profile Report  | Marketing               | Capitation Scheme breakdown by age, gender etc.                                                                                                    |                     |            |                  |
| 0,0    | Capitation vs Private Report      | Marketing               | Comparison of Capitation Scheme Income against potential Private treatment earnings.                                                                                                    |                     |            |                  |
| 9      | , Cashing Up                      | Payments                | Reconcile the money in the till against the money the computer has recorded as received. (Previously named: Bank Deposit Slip)                                                                                                    |                     |            |                  |
| 3      | Chair Time Analysis               | Clinical Management     | Break down of the patients' time at the practice by arrival time, wait time, seated time, in-chair time, and completed time, along with some financial detail of the v                                                                                                    | isit.               |            |                  |
| 3      | Clinical Audit Report             | Practice Management     | Produce an audit of work completed by category in a format suitable to be sent to the BACD if required.                                                                                                    |                     |            |                  |
| July 1 | Clinical Effectiveness            | Clinical Management     | Review the effectiveness of specific treatments by seeing what subsequent treatment actions have occurred.                                                                                                    |                     |            |                  |
| 6      | Cost + Statement Account          | Payment Plans           | Lists Cost and Statement account totals for individual patients, and calculates the sum of these two accounts.                                                                                                    |                     |            |                  |
| 1      | Daily Activity                    | Clinical Management     | Review information entered into EXACT today. (Previously named: Day Sheet)                                                                                                    |                     |            |                  |
| - 640  | Debtors List                      | Patient Accounts        | People who owe Money to the Practice. (Previously named: Patient Balance Summary)                                                                                                    |                     |            |                  |
| -      | Deleted Transactions Audit        | Practice Management     | Find deleted transactions within a given period.                                                                                                    |                     |            |                  |
| S      | , Feature Usage Report            | Practice Management     | This report shows a summary of feature usage.                                                                                                    |                     |            |                  |
|        | GST Summary                       | Practice Management     | Shows the amount of GST paid by patients and payors over a period of time, summarised by invoices or receipts.                                                                                                    |                     |            |                  |
| -      | Invoice Summary                   | Practice Management     | Invoice Information grouped by Invoice Summary reporting category.                                                                                                    |                     |            |                  |
| 6      | Invoiced Treatments               | Invoices                | Lists the treatment that has been invoiced/completed in a given time period. Shows average price of invoiced goods, good for identifying under charging of treatments                                                                                                    | nents o             | r sund     | lry              |
| -      | Invoiced Work by Owning Dentist   | Invoices                | See who treated a given dentist's patients.                                                                                                    |                     |            |                  |
| Filter | by Group All 🔹                    |                         |                                                                                                    |                     | m          | *                |
| 0      | 6 🗎 🛛 🧿 🗃                         | EX<br>PRO               |                                                                                                    | • •                 | 25<br>12/  | 05 PM<br>11/2015 |

Once you click onto the Daily activity the following screen will be seen

| Patients | - 10 10 - 1                      | Messa Reports Emai  | r 📔 🐚 🌢 🙋 🔯 +<br>I Contact Lists Manage Recalls SMS Replies MPC Tasks                                                                        |
|----------|----------------------------------|---------------------|----------------------------------------------------------------------------------------------------|
| Repor    | ts Favourites                    |                     |                                                                                                    |
| Name     |                                  | Group               | Description                                                                                                    |
| -        | Capitation Scheme Profile Report | Marketing           | Capitation Scheme breakdown by age, gender etc.                                                                                              |
| -        | Capitation vs Private Report     | Marketing           | Comparison of Capitation Scheme Income against potential Private treatment earnings.                                                         |
| 3        | Cashing Up                       | Payments            | Re Print Daily Activity named: Bank Deposit Slip)                                                                                            |
| 4        | Chair Time Analysis              | Clinical Management | Bre Provider(s) S Multiple & d completed time, along with some fir                                                                           |
| 3        | Clinical Audit Report            | Practice Management | Pro To 02/12/2015 •                                                                                                    |
| ۵        | Clinical Effectiveness           | Clinical Management | Ren Show Patients For Payor Payments purred.                                                                                                 |
| -        | Cost + Statement Account         | Payment Plans       | List Show Invoice Comments counts.                                                                                                    |
| 4        | Daily Activity                   | Clinical Management | Re Summary Only                                                                                                    |
| 40       | Debtors List                     | Patient Accounts    | Per Print Preview Email Export Close                                                                                                    |
| 6        | Deleted Transactions Audit       | Practice Management | Fin                                                                                                    |
| 4        | Feature Usage Report             | Practice Management | This report shows a summary of feature usage.                                                                                                |
| -        | GST Summary                      | Practice Management | Shows the amount of GST paid by patients and payors over a period of time, summarised by invoices or receipts.                               |
| -        | Invoice Summary                  | Practice Management | Invoice Information grouped by Invoice Summary reporting category.                                                                           |
| -        | Invoiced Treatments              | Invoices            | Lists the treatment that has been invoiced/completed in a given time period. Shows average price of invoiced goods, good for identifying und |
| -        | Invoiced Work by Owning Dentist  | Invoices            | See who treated a given dentist's patients.                                                                                                  |
| 4        | Invoices And Receipts Summary    | Practice Management | Value of treatment planned (not completed), completed, charged, and payments received in a given time period. (Previously named: Day She     |
| -        | Lab Work Done                    | Clinical Management | The Lab Work Done report shows details and costs for all lab work, and summarises it by provider, location, lab, service and payor.          |
| 4        | Lab Work Due                     | Clinical Management | List of Patients and which Lab work is expected from.                                                                                        |
| 4        | List Outstanding Treatment       | Clinical Management | Patients with Outstanding Treatment. (Previously named: List Treatment Plans)                                                                |
| 3        | New Patients By Referral         | Marketing           | Shows effectiveness of referral sources.                                                                                                    |
| 3        | Open Transaction Reconciliation  | Payments            | Identify money that could be paid to a provider but is currently unallocated.                                                                |
| Filter b | y Group All                      |                     |                                                                                                    |

The next screen will prompt you to choose a provider that you are wanting to print the daily activity for. *Please remember that you must print a daily activity report out for each provider including stock for that day.* 

| EXACT<br>File | Professional - (Reports)<br>View Transactions Administration Configure | Window Help         |                                                                                     |         |
|---------------|------------------------------------------------------------------------|---------------------|-------------------------------------------------------------------------------------|---------|
| Patier        | - 10 10 - 1                                                            | 🕈 📓 🖌 🎲             | Contract Line Manage Reveals MR Tasis                                               |         |
| Repo          | rts Favourites                                                         | nesee separa sinee  | overlakes some interringe insome verse ingense vers v                               |         |
| Name          |                                                                        | Group               | Description                                                                         |         |
| 0.9           | Capitation Scheme Profile Report                                       | Marketing           | Capitation Scheme breakdown by age, gender etc.                                     |         |
| -             | Capitation vs Private Report                                           | Marketing           | Comparison of Canitation Scheme Income against potential Private treatment earnings |         |
| 4             | Cashing Up                                                             | Payment Code        | Name (a) Sip)                                                                       |         |
| 3             | Chair Time Analysis                                                    | Clinical I SSTOCK   | Stock Sundries g with some fin                                                      | ancial  |
| 11            | Clinical Audit Report                                                  | Practice CONV       | Dr Brian Bishop Conversions                                                         |         |
| 9             | omnour ruder rieport                                                   | EQ                  | Dr Ellen Quinn                                                                      |         |
| 3             | Clinical Effectiveness                                                 | Clinical   IHO      | Dr lan Ho                                                                           |         |
| 2.9           | Cost + Statement Account                                               | Payment             | Jasun Couriney                                                                      |         |
| -             |                                                                        |                     |                                                                                     |         |
| 1             | Daily Activity                                                         | Clinical I          |                                                                                     |         |
| -             | Debtors List                                                           | Patient A           |                                                                                     |         |
| -             | Deleted Transactions Audit                                             | Practice            |                                                                                     |         |
| 4             | Feature Usage Report                                                   | Practice            |                                                                                     |         |
| -             | GST Summary                                                            | Practice            |                                                                                     |         |
| -             | Invoice Summary                                                        | Practice            |                                                                                     |         |
| 40            | Invoiced Treatments                                                    | Invoices            | identifying und                                                                     | er char |
| -             | Invoiced Work by Owning Dentist                                        | Invoices            |                                                                                     |         |
| 4             | Invoices And Receipts Summary                                          | Practice            | Cancel SSTOCK amed: Day She                                                         | et Sum  |
| 6             | Lab Work Done                                                          | Clinical Management | payor.                                                                              |         |
| 4             | Lab Work Due                                                           | Clinical Management | List of Patients and which Lab work is expected from.                               |         |
| 4             | List Outstanding Treatment                                             | Clinical Management | Patients with Outstanding Treatment. (Previously named: List Treatment Plans)       |         |
| 4             | New Patients By Referral                                               | Marketing           | Shows effectiveness of referral sources.                                            | >       |
| 4             | Open Transaction Reconciliation                                        | Payments            | Identify money that could be paid to a provider but is currently unallocated.       | 5       |
| Filter        | by Group All •                                                         |                     |                                                                                     |         |

Once you have chosen which provider you are printing for make sure that you have selected the correct date for your print outs. Next step is to make sure that Summary only is ticked and press print.

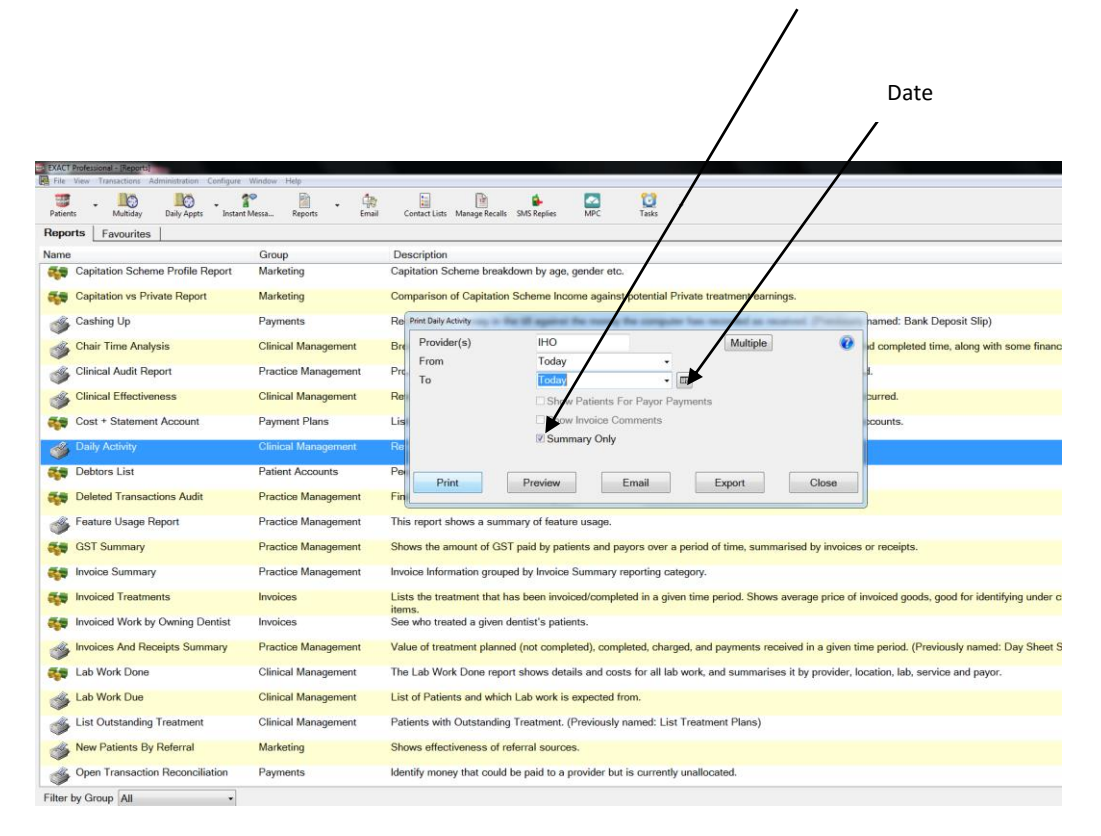

Repeat process for each provider & stock.

## 2. Cashing up Report

| Patients Multiday Daily Appts Instan | Messa Reports Email | Contact Lints Manage Recails SMS Realies MPC Tasks                                                                                      |
|--------------------------------------|---------------------|----------------------------------------------------------------------------------------------------|
| Reports   Favourites                 |                     |                                                                                                    |
| Name                                 | Group               | Description                                                                                                    |
| Capitation Scheme Profile Report     | Marketing           | Capitation Scheme breakdown by age, gender etc.                                                                                         |
| Capitation vs Private Report         | Marketing           | Comparison of Capitation Scheme Income against potential Private treatment earnings.                                                    |
| 🇳 Cashing Up                         | Payments            | Recorcile the money in the till against the money the computer has recorded as received. (Previously named: Bank Deposit Slip)          |
| Chair Time Analysis                  | Clinical Management | Break down of the patients' time at the practice by arrival time, wait time, seated time, in-chair time, and completed time, along with |
| Clinical Audit Report                | Practice Management | Produce an audit of work completed by category in a format suitable to be sent to the BACD if required.                                 |
| Clinical Effectiveness               | Clinical Management | Review the effectiveness of specific treatments by seeing what subsequent treatment actions have occurred.                              |
| Cost + Statement Account             | Payment Plans       | Lists Cost and Statement account totals for individual patients, and calculates the sum of these two accounts.                          |
| Jaily Activity                       | Clinical Management | Review information entered into EXACT today. (Previously named: Day Sheet)                                                              |
| E Debtors List                       | Patient Accounts    | People who owe Money to the Practice. (Previously named: Patient Balance Summary)                                                       |
| End Transactions Audit               | Practice Management | Find deleted transactions within a given period.                                                                                        |
| Feature Usage Report                 | Practice Management | This report shows a summary of feature usage.                                                                                           |
| 🐳 GST Summary                        | Practice Management | Shows the amount of GST paid by patients and payors over a period of time, summarised by invoices or receipts.                          |
| Invoice Summary                      | Practice Management | Invoice Information grouped by Invoice Summary reporting category.                                                                      |
| Invoiced Treatments                  | Invoices            | Lists the treatment that has been invoiced/completed in a given time period. Shows average price of invoiced goods, good for identities |
| Invoiced Work by Owning Dentist      | Invoices            | See who treated a given dentist's patients.                                                                                             |
| Invoices And Receipts Summary        | Practice Management | Value of treatment planned (not completed), completed, charged, and payments received in a given time period. (Previously name          |
| Stab Work Done                       | Clinical Management | The Lab Work Done report shows details and costs for all lab work, and summarises it by provider, location, lab, service and pay        |
| Section 2018 Lab Work Due            | Clinical Management | List of Patients and which Lab work is expected from.                                                                                   |
| List Outstanding Treatment           | Clinical Management | Patients with Outstanding Treatment. (Previously named: List Treatment Plans)                                                           |
| New Patients By Referral             | Marketing           | Shows effectiveness of referral sources.                                                                                                |
| M Open Transaction Reconciliation    | Payments            | Identify money that could be paid to a provider but is currently unallocated.                                                           |

Once you have opened the Cashing up report the following screen will appear. This is where you must ensure you have chosen the correct date.

| ,                                                                                                    |                                    |                     |                        | Q                                  | uick date op            | tion                  | Calendar                                   |
|----------------------------------------------------------------------------------------------------|------------------------------------|---------------------|------------------------|------------------------------------|-------------------------|-----------------------|--------------------------------------------|
| DAACT Professional - Deports File View Transactions Administration Configure Patients Multiday Daily Appts Instant | Window Help<br>Messa Reports Email | Contact Lists Mana  | ge Recalls SMS Replies | MPC Tasks                          | . /                     |                       |                                            |
| Reports Favourites                                                                                                 |                                    |                     |                        |                                    | /                       | /                     |                                            |
| Name                                                                                                    | Group                              | Description         |                        |                                    |                         |                       |                                            |
| Capitation Scheme Profile Report                                                                                   | Marketing                          | Capitation Sche     | Cashing Up             | gandler ster.                      |                         |                       |                                            |
| Capitation vs Private Report                                                                                       | Marketing                          | Comparison of (     | From Date              | Today<br>Today                     |                         | 0                     |                                            |
| of Cashing Up                                                                                                    |                                    | Reconcile the m     | Providers              | Yesterday                          | rpes                    | (Previously           | named: Bank Deposit Slip)                  |
| Chair Time Analysis                                                                                                | Clinical Management                | Break down of t     | BB<br>EQ               | 1 week ago<br>1 weeks time         |                         | chair time, ar        | nd completed time, along with some finance |
| Clinical Audit Report                                                                                              | Practice Management                | Produce an audi     | IHO                    | 3 months ago                       |                         | CD if required        | d.                                         |
| Sclinical Effectiveness                                                                                            | Clinical Management                | Review the effect   | JU-                    | 6 months ago<br>6 months time      |                         | lions have oc         | curred.                                    |
| Cost + Statement Account                                                                                           | Payment Plans                      | Lists Cost and \$   |                        | Start of last mo                   | onth                    | these two ac          | counts.                                    |
| Daily Activity                                                                                                    | Clinical Management                | Review informat     |                        | Start of this me<br>End of this mo | onth<br>nth             |                       |                                            |
| Tebtors List                                                                                                    | Patient Accounts                   | People who owe      |                        | Start of next m                    | onth                    |                       |                                            |
| Deleted Transactions Audit                                                                                         | Practice Management                | Find deleted trai   | Show Inactive an       | Start of the yea                   | ar                      |                       |                                            |
| Feature Usage Report                                                                                               | Practice Management                | This report show    | ſ                      | Create New Payment                 | Bundle                  |                       |                                            |
| 🚓 GST Summary                                                                                                    | Practice Management                | Shows the amount    | L.                     |                                    |                         | by invoices of        | pr receipts.                               |
| invoice Summary                                                                                                    | Practice Management                | Invoice Informat    | View Existin           | g Payment Bundles                  | Cancel                  |                       |                                            |
| Invoiced Treatments                                                                                                | Invoices                           | Lists the treatm    |                        |                                    |                         | ge price of in        | woiced goods, good for identifying under c |
| The Invoiced Work by Owning Dentist                                                                                | Invoices                           | See who treated a   | a given dentist's pati | ents.                              |                         |                       |                                            |
| Invoices And Receipts Summary                                                                                      | Practice Management                | Value of treatmen   | it planned (not comp   | leted), completed, cha             | irged, and payments rec | eived in a given tim  | e period. (Previously named: Day Sheet S   |
| 🚛 Lab Work Done                                                                                                    | Clinical Management                | The Lab Work Do     | ine report shows det   | ails and costs for all I           | ab work, and summarise  | s it by provider, loc | cation, lab, service and payor.            |
| Jab Work Due                                                                                                    | Clinical Management                | List of Patients ar | nd which Lab work is   | expected from.                     |                         |                       |                                            |
| List Outstanding Treatment                                                                                         | Clinical Management                | Patients with Out:  | standing Treatment.    | (Previously named: Li              | ist Treatment Plans)    |                       |                                            |
| New Patients By Referral                                                                                           | Marketing                          | Shows effectivene   | ess of referral source | BS.                                |                         |                       |                                            |
| Open Transaction Reconciliation                                                                                    | Payments                           | Identify money that | at could be paid to a  | provider but is curren             | tly unallocated.        |                       |                                            |
| Filter by Group All                                                                                                |                                    |                     |                        |                                    |                         |                       |                                            |

Once selecting the correct date that you are wishing to print the report for you must then ensure you have chosen the correct provider/s. The only providers that should be on the report are the providers that worked on that day – Do NOT include all providers if in fact they did not work that day. This is where you must have the correct payment methods/adj types chosen. Press Create New Payment Bundle.

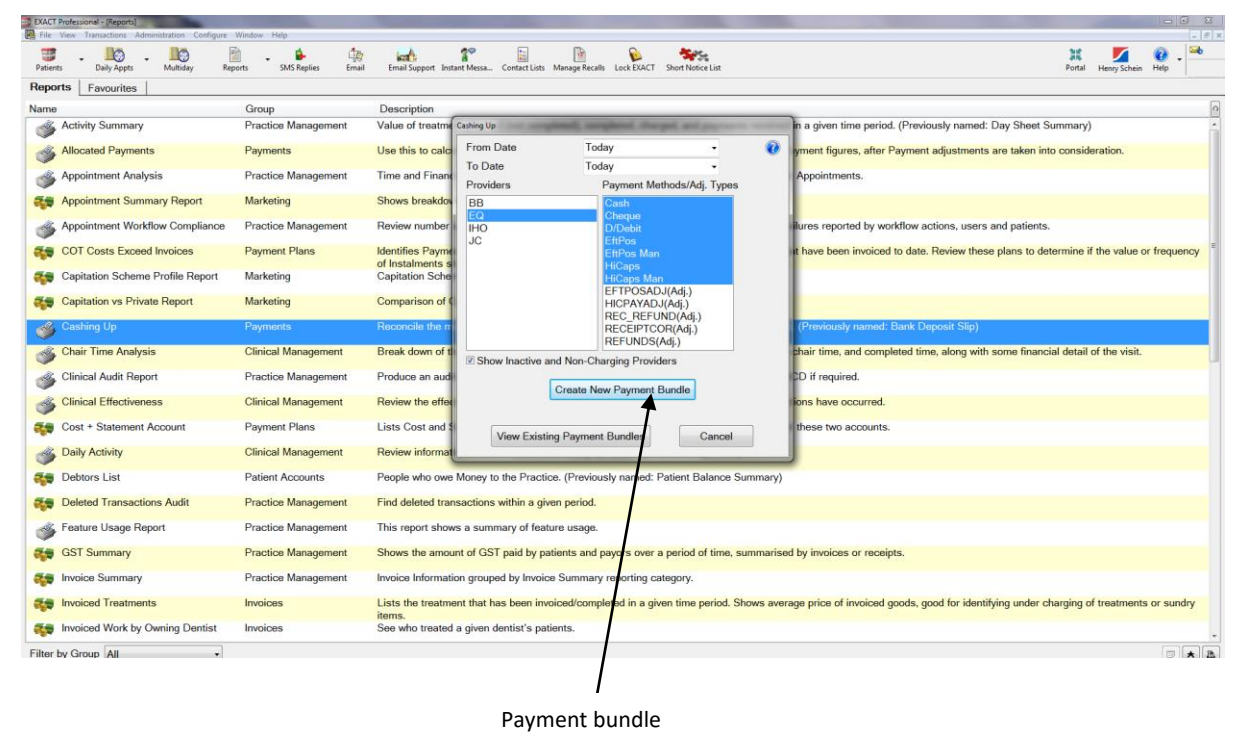

The Following screen will appear prompting you to print. Please make sure that both Print Deposit Slip and Print deposit summary has been ticked. Press Brint

| KACT Professional - [Reports]<br>File View Transactions, Administration, Configure | Window Help            | And in case of the local division of the local division of the loc |                                                   |                       |                                                                                         |
|------------------------------------------------------------------------------------|------------------------|----------------------------------------------------------------------------------------------------|---------------------------------------------------|-----------------------|-----------------------------------------------------------------------------------------|
| atients Daily Appts Multiday Rep                                                   | orts SMS Replies Email | Email Support Instant M                                                                                                    | ssa Contact Lists Manage Recally Lock EXACT Short | Notice List           | Potal Henry Schein Help                                                                 |
| aports Favourites                                                                  |                        |                                                                                                    | /                                                 |                       |                                                                                         |
| ime<br>M. Ashihi Communi                                                           | Group                  | Description                                                                                                    |                                                   | - X                   | The share the sould (Designation of Designation of the state                            |
| Activity Summary                                                                   | Practice Management    | value of reatme cash                                                                                                    | ng Op                                             |                       | in a given time period. (Previously named: Day Sneet Summary)                           |
| Allocated Payments                                                                 | Payments               | Use this to calc                                                                                                    | a Date Today                                      | · ·                   | yment figures, after Payment adjustments are taken into consideration.                  |
| Appointment Analysis                                                               | Practice Management    | Time and Finance                                                                                                    | pyiders Payment Methods                           | Adi Tynes             | Appointments.                                                                           |
| Appointment Summary Report                                                         | Marketing              | Sh Print Cashing Up                                                                                                    |                                                   |                       |                                                                                         |
| Appointment Workflow Compliance                                                    | Practice Management    | Re                                                                                                    | Print Deposit Slip                                |                       | d by workflow actions, users and patients.                                              |
| COT Costs Exceed Invoices                                                          | Parment Plane          | 140                                                                                                    | Print Deposit Summary                             |                       | moniqued to date. Deviant these plans to determine if the value or frequent             |
|                                                                                    | Fayment Flans          | of I                                                                                                    |                                                   |                       | induced to date. Review these plans to determine if the value of frequen                |
| Capitation Scheme Profile Report                                                   | Marketing              | Ca Print                                                                                                    | Preview Email                                     | Export                | Close                                                                                   |
| Capitation vs Private Report                                                       | Marketing              | Col                                                                                                    |                                                   |                       |                                                                                         |
| Cashing Up                                                                         | Payments               | Reconcile the m                                                                                                    | RECEIPTCOR(A                                      | dj.)                  | (Previously named: Bank Deposit Slip)                                                   |
| Chair Time Analysis                                                                | Clinical Management    | Break down of t                                                                                                    | REFUNDS(Adj.)                                     |                       | chair time, and completed time, along with some financial detail of the visit.          |
| Clinical Audit Report                                                              | Practice Management    | Produce an audi                                                                                                    | Show Inactive and Non-Charging Providers          |                       | CD if required.                                                                         |
| Clinical Effectiveness                                                             | Clinical Management    | Deview the offer                                                                                                    | Create New Payment Bundl                          | e                     | Ease have ensured                                                                       |
| Clinical Effectiveness                                                             | Clinical Management    | Review the effect                                                                                                    |                                                   |                       | ions have occurred.                                                                     |
| Cost + Statement Account                                                           | Payment Plans          | Lists Cost and \$                                                                                                    | View Existing Payment Bundles                     | Cancel                | these two accounts.                                                                     |
| S Daily Activity                                                                   | Clinical Management    | Review informat                                                                                                    |                                                   | 1                     |                                                                                         |
| Debtors List                                                                       | Patient Accounts       | People who owe Mor                                                                                                    | ey to the Practice. (Previously named: Patier     | t Balance Summary)    |                                                                                         |
| Deleted Transactions Audit                                                         | Practice Management    | Find deleted transact                                                                                                    | ions within a given period.                       |                       |                                                                                         |
| 2 Feature Lisage Report                                                            | Practice Management    | This report shows a                                                                                                    | summany of feature usage                          |                       |                                                                                         |
|                                                                                    | D                      |                                                                                                    |                                                   |                       |                                                                                         |
| GST Summary                                                                        | Practice Management    | Shows the amount of                                                                                                    | GST paid by patients and payors over a peri       | od of time, summarise | ad by invoices or receipts.                                                             |
| Invoice Summary                                                                    | Practice Management    | Invoice Information g                                                                                                    | rouped by Invoice Summary reporting categor       | y.                    |                                                                                         |
| Invoiced Treatments                                                                | Invoices               | Lists the treatment th                                                                                                    | hat has been invoiced/completed in a given tir    | ne period. Shows aver | rage price of invoiced goods, good for identifying under charging of treatments or sund |
| Invoiced Work by Owning Dentist                                                    | Invoices               | See who treated a gr                                                                                                    | ven dentist's patients.                           |                       |                                                                                         |

If there is a time where you have made a mistake and need to delete or reprint a payment bundle you can do this by pressing the view existing payment bundle option.

| tients Daily Appts Multiday Re   | ports SMS Replies Email | Email Support Instan | t Messa Contact Lists | Manage Recalls | Lock EXACT Short Notice List         |          | Potal Henry Schein Help                                                                   |
|----------------------------------|-------------------------|----------------------|-----------------------|----------------|--------------------------------------|----------|-------------------------------------------------------------------------------------------|
| me                               | Group                   | Description          |                       |                |                                      |          |                                                                                           |
| Activity Summary                 | Practice Management     | Value of treatme     | Cashing Up            |                | And Harpel and payment               | -        | in a given time period. (Previously named: Day Sheet Summary)                             |
| S Allocated Payments             | Payments                | Use this to calc     | From Date             | Toda           | y -                                  | 0        | yment figures, after Payment adjustments are taken into consideration.                    |
| Appointment Analysis             | Practice Management     | Time and Financ      | To Date<br>Providers  | Toda           | y v                                  |          | Appointments.                                                                             |
| Appointment Summary Report       | Marketing               | Shows breakdow       | BB                    |                | Dash                                 |          |                                                                                           |
| Appointment Workflow Compliance  | Practice Management     | Review number        | IHO                   | -              | Cheque<br>D/Debit                    |          | ilures reported by workflow actions, users and patients.                                  |
| COT Costs Exceed Invoices        | Payment Plans           | Identifies Payme     | JC                    |                | EftPos<br>EftPos Man                 |          | It have been invoiced to date. Review these plans to determine if the value or frequency  |
| Capitation Scheme Profile Report | Marketing               | Capitation Sche      |                       |                | tiCaps<br>TiCaps Man                 |          |                                                                                           |
| Capitation vs Private Report     | Marketing               | Comparison of C      |                       |                | HCPAYADJ(Adj.)                       |          |                                                                                           |
| Cashing Up                       | Payments                | Reconcile the n      |                       |                | REC_REFUND(Adj.)<br>RECEIPTCOR(Adj.) |          | (Previously named: Bank Deposit Slip)                                                     |
| Chair Time Analysis              | Clinical Management     | Break down of t      | Show Inactive a       | nd Non-Cha     | raing Providers                      |          | phair time, and completed time, along with some financial detail of the visit.            |
| Clinical Audit Report            | Practice Management     | Produce an aud       |                       | Create Ner     | Promot Provide                       |          | D if required.                                                                            |
| Clinical Effectiveness           | Clinical Management     | Review the effect    |                       | Cleate New     | Payment bundle                       |          | tions have occurred.                                                                      |
| Cost + Statement Account         | Payment Plans           | Lists Cost and \$    | View Existin          | ng Payment     | Bundles Cancel                       | 1        | these two accounts.                                                                       |
| Daily Activity                   | Clinical Management     | Review informat      |                       | <i></i> ,      |                                      | 3        | J                                                                                         |
| Debtors List                     | Patient Accounts        | People who owe !     | Money to the Practic  | ce. (Previous  | ly named: Patient Balance Su         | mmary)   |                                                                                           |
| Deleted Transactions Audit       | Practice Management     | Find deleted trans   | actions within a giv  | en period.     |                                      |          |                                                                                           |
| Feature Usage Report             | Practice Management     | This report shows    | a summary of feat     | ure usage.     |                                      |          |                                                                                           |
| GST Summary                      | Practice Management     | Shows the amount     | t of GST paid by pa   | tients and p   | ayors over a period of time, su      | mmarise  | d by invoices or receipts.                                                                |
| Invoice Summary                  | Practice Management     | Invoice Informatio   | n grouped by Invoic   | e Summary      | reporting category.                  |          |                                                                                           |
| Invoiced Treatments              | Invoices                | Lists the treatment  | nt that has been invo | biced/comple   | ted in a given time period. Sh       | ows aver | rage price of invoiced goods, good for identifying under charging of treatments or sundry |
| Invoiced Work by Owning Dentist  | Invoices                | See who treated a    | given dentist's pati  | ients.         |                                      |          |                                                                                           |

Once you have selected to look at the existing payment bundles the following screen will appear and you will have the option to either delete or reprint. Please ensure you have selected the correct bundle

| 1                                                                                                    | Gro        | que                  | Desc    | iption                       |                                    |                           |                                         |                                                |
|----------------------------------------------------------------------------------------------------|------------|----------------------|---------|------------------------------|------------------------------------|---------------------------|-----------------------------------------|------------------------------------------------|
| Activity Summary                                                                                                    | Pra        | ictice Management    | Value   | of treatme Cashing Up        | couplered), completed, charged, a  | of helicence second party | n a given time period. (Previously nam  | ned: Day Sheet Summary)                        |
| Allocated Payments                                                                                                    | Pay        | View Payment Bundles | Use th  | is to calc From Date         | Today                              | • 0.                      | vment figures, after Payment adjustme   | ents are taken into consideration.             |
| , Appointment Analysis                                                                                                    | Pra        | act Date T., P.      | Num     | Providers                    | Details                            |                           | Amount 0                                |                                                |
| Appointment Summary Report                                                                                                    | t Mai      | rk 05/11/15 🧐 🏝      | 1043    | BB                           | Cash,Cheque,D/D                    |                           | 3583.80                                 |                                                |
| . the second second sec |            | 09/11/15 🍄 🏝         | 1045    | EQ                           | Cash,Cheque,D/D                    |                           | 1280.10                                 |                                                |
| Appointment Workflow Compli                                                                                                    | iance Pra  | act 12/11/15 🛱 🏝     | 1049    | EQ,IHO                       | Cash,Cheque,D/D                    |                           | 868.00                                  | and patients.                                  |
|                                                                                                    |            | 12/11/15 🥨 🛎         | 1050    | BB                           | Cash,Cheque,D/D                    |                           | 1220.20                                 |                                                |
| COT Costs Exceed Invoices                                                                                                    | Pay        | ym 12/11/15 🥨 🌥      | 1052    | EQ                           | Cash,Cheque,D/D                    |                           | 886.65                                  | lese plans to determine if the value or freque |
|                                                                                                    |            | 13/11/15 🥨 🏝         | 1055    | BB,EQ                        | Cash,Cheque,D/D                    |                           | 454.30                                  |                                                |
| Capitation Scheme Profile Re                                                                                                    | port Mai   | irka 13/11/15 🛱 🌥    | 1058    | EQ                           | Cash,Cheque,D/D                    |                           | 794.50                                  |                                                |
|                                                                                                    |            | 17/11/15 🥨 🔺         | 1061    | EQ                           | Cash,Cheque,D/D                    |                           | 1625.25                                 |                                                |
| Capitation vs Private Report                                                                                                    | Mar        | rke 17/11/15 😭 🗳     | 1062    | EQ                           | Cash,Cheque,D/D                    |                           | 1288.70                                 |                                                |
|                                                                                                    |            | 19/11/15 🥸 🛎         | 1069    | EQ                           | Cash,Cheque,D/D                    |                           | 1635.65                                 |                                                |
| Cashing Up                                                                                                    |            | 19/11/15 😭 🛎         | 1070    | BB                           | Cash,Cheque,D/D                    |                           | 82.15                                   |                                                |
|                                                                                                    |            | 23/11/15 😭 🐴         | 1073    | EQ                           | Cash,Cheque,D/D                    |                           | 795.40                                  |                                                |
| Chair Time Analysis                                                                                                    | Clir       | nic 24/11/15 🐨 🛎     | 1074    | EQ,IHO                       | Cash,Cheque,D/D                    |                           | 1955.70                                 | with some financial detail of the visit.       |
|                                                                                                    |            | 25/11/15             | 1075    | EQ                           | Cash,Cheque,D/D                    |                           | 1141.00                                 |                                                |
| Clinical Audit Report                                                                                                    | Pra        | Jot 27/11/15 97 4    | 1080    | EQ,IHO                       | Cash,Cheque,D/D                    |                           | 1929.36                                 |                                                |
|                                                                                                    |            | 30/11/15             | 1081    | EQ                           | Cash,Cheque,D/D                    |                           | 2774.20                                 |                                                |
| Clinical Effectiveness                                                                                                    | Clir       | 110 U2/12/15 W A     | 1080    | EQ                           | Cash,Cheque,D/D                    |                           | 2845.31                                 |                                                |
|                                                                                                    |            | 03/12/15             | 1087    | EQ                           | Cash,Cheque,D/D                    |                           | 905.30                                  |                                                |
| Cost + Statement Account                                                                                                    | Pay        | /m 04/12/15 W 4      | 1088    | BB                           | Cash,Cheque,D/D                    |                           | 378.00                                  |                                                |
| D-B-A-rish                                                                                                    | 05         | 07/12/15 2 3         | 1009    | EQ                           | Cash,Cheque,D/D                    |                           | 1891.00                                 |                                                |
| Daily Activity                                                                                                    | Cir        | 09/12/15 13 A        | 1090    | EQIHO                        | Cash Cheque, D/D                   |                           | 2037.20                                 |                                                |
| Debteen Liet                                                                                                    | Det        | 00/12/15 CF A        | 1002    | EQINO                        | Cash, Cheque, D/D                  |                           | 2420.00                                 |                                                |
| Debtors List                                                                                                    | Fat        | 10/12/15 45 4        | 1002    | 50                           | Cash Choque D/D                    |                           | 042.40                                  |                                                |
| Deleted Transactions Audit                                                                                                    | Pra        | 10/12/10             | 1000    | LOR                          | Gasin, Grieque, D/D                |                           | 04Z.40                                  |                                                |
| Dalated Humsdettens / dalt                                                                                                    | 110        | Close                |         | 8                            |                                    |                           | Update # 2 3 3                          |                                                |
| Feature Usage Report                                                                                                    | Pra        | sot-                 |         |                              |                                    |                           |                                         | 1                                              |
| GST Summary                                                                                                    | Pra        | actice Management    | Shows   | the amount of GST paid b     | y patients and payors over a perio | d of time, summarised     | by invoices or receipts.                |                                                |
| Invoice Summary                                                                                                    | Pra        | actice Management    | Invoice | Information grouped by Ir    | voice Summary reporting category   | ι.                        |                                         |                                                |
| Invoiced Treatments                                                                                                    | Invo       | oices                | Lists t | he treatment that has been   | invoiced/completed in a given tim  | e period. Shows average   | ge price of invoiced goods, good for id | entifying under charging of treatments or sun  |
| Invoiced Work by Owning Den                                                                                                    | ntist Invo | oices                | See w   | no treated a given dentist's | patients.                          |                           |                                         |                                                |
|                                                                                                    |            |                      |         |                              |                                    |                           |                                         |                                                |

Reprint Delete